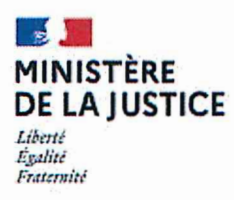

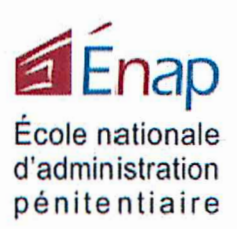

## DIRECTION DE LA FORMATION

Département sécurité DF/DS/SR/OD/HD N°67/2021

Affaire suivie par : DENIS Olivier Tel : 05 53 98.90.34 olivier.denis@justice.fr

Carole VITOUX Tel :05 53 98 89 81 carole.vitoux@justice.fr

<u>Secrétariat</u>: <u>Tél</u>.: 05.53.98.90 06 DURAND Hélène <u>helene.durand@justice.fr</u>

#### Agen, le 11 mai 2021

Le directeur de l'école nationale d'administration pénitentiaire

à

Madame la Garde des Sceaux. Ministre de la Justice Direction de l'administration pénitentiaire Sous-direction des métiers et de l'organisation des services-ME4 Mesdames et Messieurs les directeurs interrégionaux des services pénitentiaires chefs d'Unité Recrutement Messieurs les Formation et Qualification Mesdames et Messieurs les directeurs et chefs d'établissements pénitentiaires Mesdames et Messieurs directeurs les Fonctionnels des services pénitentiaires d'insertion et de probation Monsieur le directeur du service de l'emploi Pénitentiaire

## OBJET: Appel à candidatures

PJ : Fiche pédagogique-fiche d'inscription (page 2 « avis ») – tutoriel pour candidater via SIRH H@rmonie

La direction de la formation de l'école nationale d'administration pénitentiaire organise une session de formation sur le thème :

## MONITORAT SECURITE INCENDIE N° Harmonie : 50742759

Du lundi 30 août 2021 à 09h00 au vendredi 17 septembre 2021 à 12h00.

Attention : l'inscription doit obligatoirement se faire par le portail SIRH H@rmonie Cette formation peut être sujette à un changement de date, voire une annulation au regard de la capacité en ressources formatives de l'ENAP.

Veuillez faire parvenir à l'URFQ, avec avis hiérarchique, la fiche d'inscription en ligne d'HARMONIE et la « Fiche Harmonie\_avis service formation ».

Le **TUTO** en pièce jointe détaille toutes les étapes à réaliser et à respecter (recherche du site sur intranet, connexion, inscription en ligne et impression des formulaires à transmettre au supérieur hiérarchique) afin de s'inscrire à la session de formation sur le portail.

AVERTISSEMENT : j'attire votre attention sur la date limite d'inscription à la formation en vous rappelant que votre demande doit être effectuée suffisamment tôt afin de permettre sa transmission et sa validation par votre hiérarchie à l'URFQ pour priorisation avant d'être enfin remis au service organisateur de la formation (ENAP/DS).

Les candidatures motivées, établies sur la fiche d'inscription depuis SIRH H@rmonie et accompagnées de l'imprimé ci-joint, devront parvenir à l'ENAP sous couvert de la <u>direction</u> <u>Interrégionale concernée.</u>

## Avant le 16 juillet 2021, délai de rigueur.

Les demandes ne répondant pas à l'exigence de cette procédure ou ne comportant pas l'avis du supérieur hiérarchique ne seront pas examinées.

Le Responsable du département Sécurité **Stéphane RABERIN** 

ENA Direction/de la Formation Départément Sécurité Willy PIQUEPAILLE Adjoint au chef du département sécurité

440 av. Michel Serres CS 10028 47916 AGEN cedex 9 ⊘ +33 (0)5 53 98 98 98 Fax : +33 (0)5 53 98 98 99

Site internet : www.enap.justice.fr

# Département sécurité Moniteur de sécurité incendie

Le moniteur sécurité-incendie veille, dans le cadre de la mise en œuvre des règles d'hygiène et de sécurité, à la prévention des incendies. En lien avec les autorités compétentes, il participe à l'évaluation des procédures et des matériels de sécurité incendie. En étroite collaboration avec le service de formation, il participe à la mise en œuvre des actions de formation et de sensibilisation dans son domaine.

## **Objectifs Pédagogiques**

A l'issue de la formation, les stagiaires seront en capacité de :

- Assurer la gestion et le suivi du matériel de protection et de lutte incendie au sein des établissements pénitentiaires
- Concevoir un dispositif de formation
- Animer des séances de formation théoriques et pratiques relatives à la sécurité incendie au sein des établissements relevant de l'administration pénitentiaire
- Contribuer à l'organisation de la sécurité incendie au sein des établissements pénitentiaires
- Apporter leurs connaissances techniques sur les matériels à leurs collègues et leurs supérieurs

## Éléments du contenu

- Réglementation relative à la sécurité incendie dans l'administration pénitentiaire (circ. Interministérielle DAP/DDSC du 12/01/2007 et arrêté du 18 juillet 2006);
- Note du 09/04/2014 ;
- La prévention incendie ;
- La code de déontologie du service public pénitentiaire ;
- La formation des personnels ;
- Les différents moyens de protection et de lutte contre l'incendie ;
- Les risques liés au feu (la combustion, les phénomènes thermiques);
- Les principes d'extinction et la manipulation d'extincteur ;
- La sécurité individuelle et collective ;
- L'appareil respiratoire isolant (ARI) ;
- La méthodologie d'intervention pénitentiaire sous ARI ;
- Initiation à l'ingénierie pédagogique ;
- Identification des différentes séquences d'une action de formation et des objectifs pédagogiques ;
- Rédaction d'un scénario pédagogique ;
- Animation d'une séquence de formation ;
- Conception d'une action de formation.

## Modalités pédagogiques

Exercices d'application, ateliers didactiques

Nombre de places : 12 places

Durée : 3 semaines

Dates : 30 août au 17 septembre 2021

## Lieu : Énap

#### Intervenants :

Instructeur sécurité incendie de l'Enap Formateur des personnels ou responsable de formation

#### Public visé :

Personnel de surveillance du corps d'encadrement et d'application ou du corps de commandement.

## Responsable de formation :

olivier.denis@justice.fr 05 53 98 90 34

carole.vitoux@jutice.fr 05 53 98 89 81

## Secrétariat :

hélène.durand@justice.fr 05 53 98 89 39 corinne.antonini@justice.fr 05 53 98 90 67

aurelie.arran@justice.fr 05 53 98 90 89

#### Coordonnées

Ecole Nationale d'administration pénitentiaire 440 avenue Michel Serres CS 10028 47916 A GEN cedex 9 **05 53 98 98 98** 

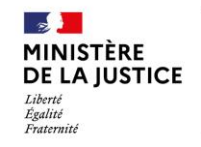

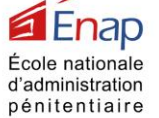

| Intitulé de la form      | ation : Formation Monitorat S    | Sécurité Incendie                          |
|--------------------------|----------------------------------|--------------------------------------------|
| Du 30 août 2021 (        | 09h00) au 17 septembre 2021      | (12h00)                                    |
|                          |                                  |                                            |
| Nom :                    | Prénom :                         | Matricule Harmonie :                       |
|                          |                                  |                                            |
|                          |                                  |                                            |
|                          |                                  |                                            |
| <u>1-Avis du service</u> | de formation (formateur des      | personnels ou responsable de formation)    |
| Nom :                    |                                  |                                            |
| Prénom :                 |                                  |                                            |
| Fonction :               |                                  |                                            |
|                          |                                  |                                            |
|                          |                                  |                                            |
|                          |                                  |                                            |
|                          |                                  |                                            |
|                          |                                  |                                            |
|                          |                                  |                                            |
| 2-Avis du respons        | able de l'unité recrutement fe   | ormation qualification ou son représentant |
| Nom :                    |                                  |                                            |
| Prénom :                 |                                  |                                            |
| Fonction :               |                                  |                                            |
|                          |                                  |                                            |
|                          |                                  |                                            |
| Avis : 🗖 Priorita        | aire 🗖 Favora                    |                                            |
|                          |                                  |                                            |
| Rang de priorité a       | u sein de la DISP : (le cas éché | eant)                                      |
| <u>Motif :</u>           |                                  |                                            |
|                          |                                  |                                            |
|                          |                                  |                                            |
|                          |                                  |                                            |
|                          |                                  |                                            |
|                          |                                  |                                            |
| ••••••                   |                                  |                                            |
|                          |                                  |                                            |

#### Pour saisir une candidature

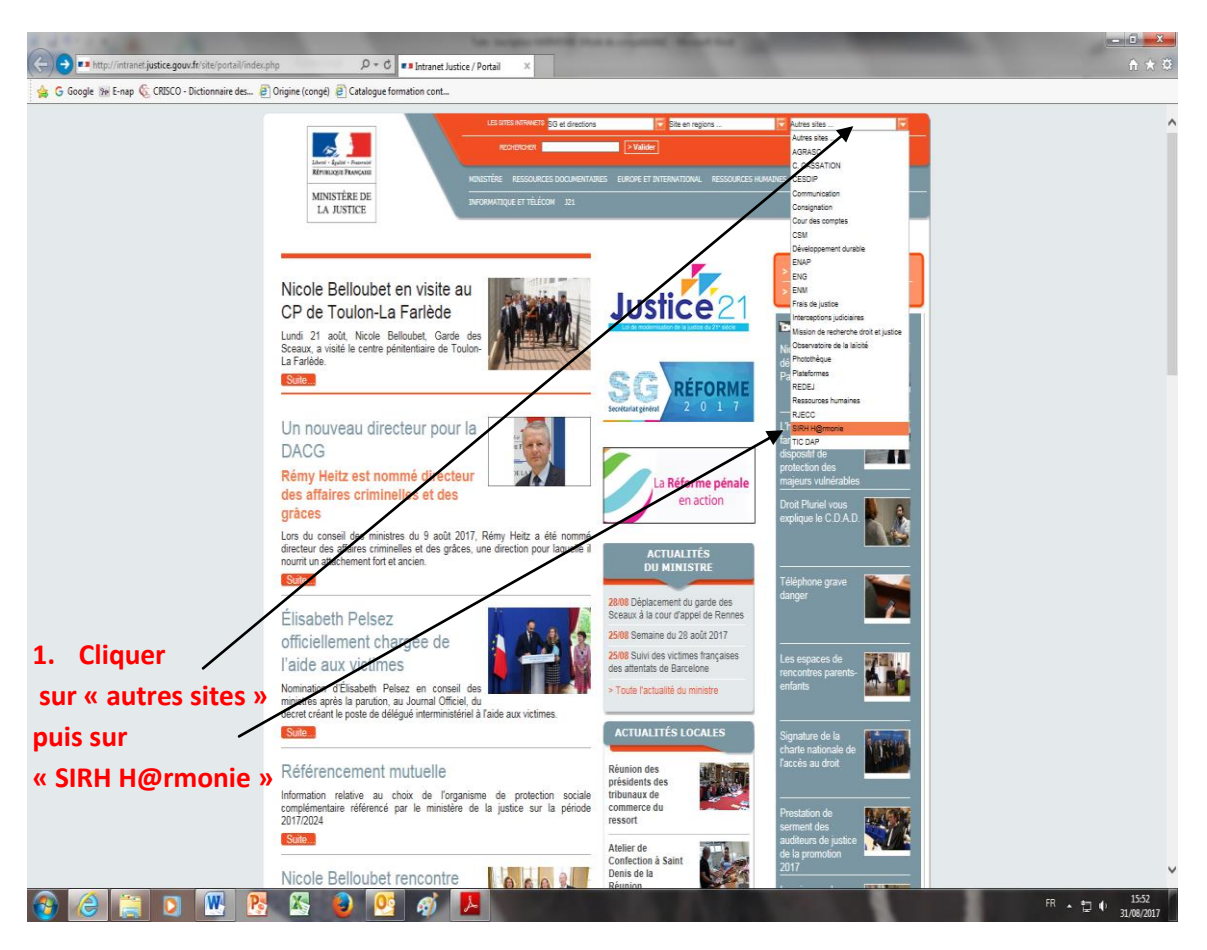

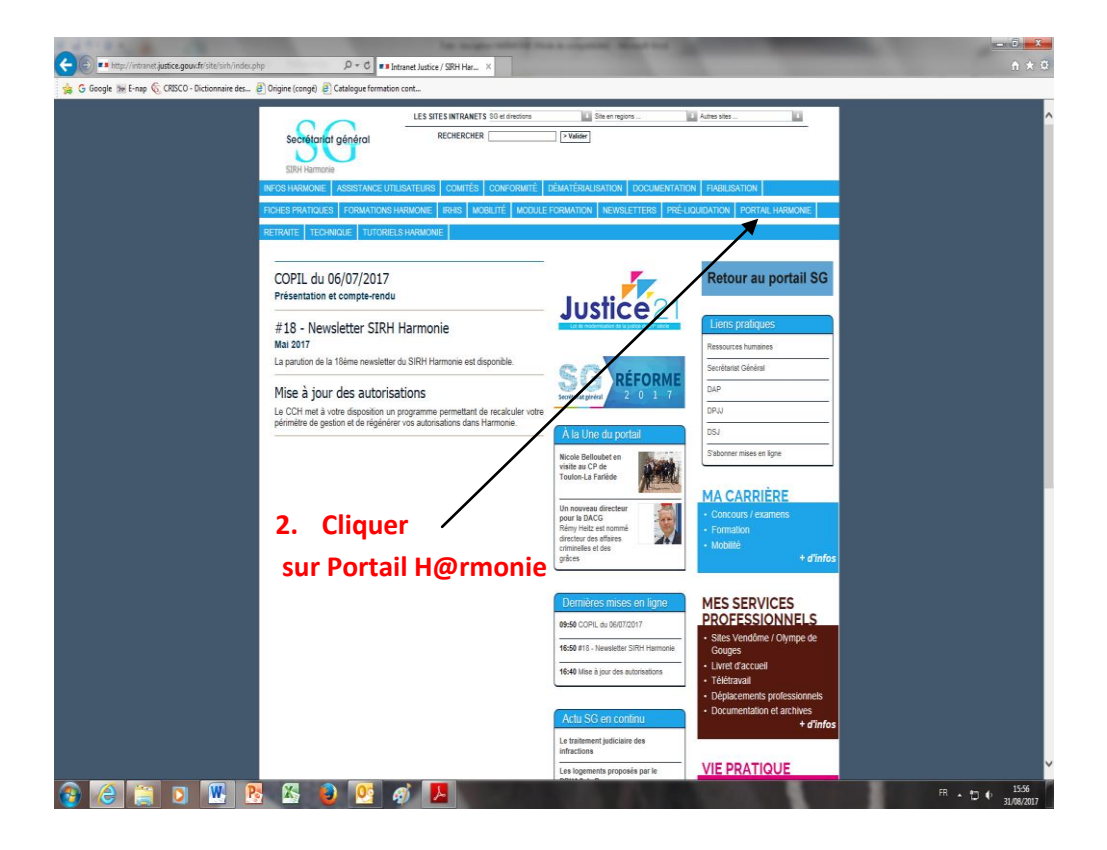

| Coogle Inter/internet justice.gouv.fr | sterisin portal-harmone-1886/ P C = Intransf Justice / SBH Har., X                                                                                                    | and Barris Barris and Barris and Barris and Barris and Barris and Barris and Barris and Barris and Barris and B | n * 0                           |
|---------------------------------------|----------------------------------------------------------------------------------------------------|----------------------------------------------------------------------------------------------------|---------------------------------|
|                                       | Sociétariat général                                                                                                    | En en repors                                                                                                    |                                 |
|                                       | JUDY RATINGUE<br>INFOR HARMONIE ASSISTANCE UTILISATEURS COMITÉS CONFORMITÉ DÉNATI<br>INFOR PRATURES E CORMATIONS HARMONIE INFORME MORE DÉ LIMORI E ÉCORM                                                                                                    |                                                                                                    |                                 |
|                                       | RETRATE TECHNIQUE TUTORIELS HARMONE WAS MODULE OR W                                                                                                    |                                                                                                    |                                 |
|                                       | Accueil > Portail Harmonie                                                                                                    | Portali Harmonie                                                                                                |                                 |
|                                       | Accès au portail Harmonie                                                                                                    | Documents pratiques 1 article                                                                                   |                                 |
|                                       | pour les agents du Ministère de la Justice<br>Pour accèder au portal Harmonie clinuar sur le bouton de connexion clidessou                                                                                                    |                                                                                                    |                                 |
|                                       |                                                                                                    | 2 Cliquor                                                                                                    |                                 |
|                                       |                                                                                                    | S. Cilquei                                                                                                    |                                 |
|                                       |                                                                                                    | Potal Hamone Sur le                                                                                             |                                 |
|                                       |                                                                                                    | bouton de                                                                                                    |                                 |
|                                       | 12 mai 2017                                                                                                    |                                                                                                    |                                 |
|                                       | Portail Harmonie<br>le bouquet de services offerts aux agents                                                                                                    | connexion                                                                                                    |                                 |
|                                       | Le portal Marmone permet aux agents du ministère de la Justice disposant d'un<br>d'accéder à différentes fonctionnalités mises en service dans le portail.                                                                                                    | compte utilisateur                                                                                              |                                 |
|                                       | Flux R35                                                                                                    |                                                                                                    |                                 |
|                                       |                                                                                                    |                                                                                                    |                                 |
|                                       |                                                                                                    |                                                                                                    |                                 |
|                                       |                                                                                                    |                                                                                                    |                                 |
| 🐵 🙆 🛅 💿 🛛                             | W 8 🖾 😜 📴 🛷 📕                                                                                                    |                                                                                                    | - to 4 13:59                    |
|                                       |                                                                                                    |                                                                                                    |                                 |
|                                       | and the second design of the second design of the s |                                                                                                    |                                 |
| (<>)(⇒)                               | p://portail.harmonie.intranet.j. $\mathcal{P} \star \mathcal{O}$                                                                                                    | SIRH Harmon 207 SAP NetWeaver Portal X                                                                          | <u> </u>                        |
| 👍 🚺 Interface g                       | estionnaire Saf 💶 PLINE 1.3 (PRODUCTION) 💡 Claroline (                                                                                                    | Connect - PadIN Ġ Google 🌆 E-nap 🍇 CRISCO - Diction                                                             | naire des 🗿 Origine (congé) 👋 👋 |
|                                       |                                                                                                    |                                                                                                    |                                 |
|                                       |                                                                                                    |                                                                                                    |                                 |
|                                       |                                                                                                    |                                                                                                    |                                 |
|                                       |                                                                                                    |                                                                                                    |                                 |
|                                       |                                                                                                    | SAP NetWeaver                                                                                                   |                                 |
|                                       |                                                                                                    |                                                                                                    |                                 |
|                                       |                                                                                                    | Bienvenue sur votre portail SIRH                                                                                |                                 |
|                                       |                                                                                                    | Si vous n'êtes pas gestionnaire, votre identifiant correspond à                                                 | votre matricule                 |
|                                       |                                                                                                    | que vous induverez en bas de vos aneles.                                                                        |                                 |
|                                       |                                                                                                    | Référence Arrêté : 2592413 (89556)                                                                              |                                 |
|                                       |                                                                                                    | <u> </u>                                                                                                    |                                 |
|                                       |                                                                                                    |                                                                                                    |                                 |
|                                       | NEATON YTURE                                                                                                    | Identifiant *                                                                                                   |                                 |
|                                       |                                                                                                    | Mot de passe *                                                                                                  |                                 |
|                                       |                                                                                                    |                                                                                                    |                                 |
|                                       |                                                                                                    | Ouverture de session                                                                                            |                                 |
|                                       | 3 Branding Image                                                                                                    | Compte bioque ? Mot de passe ouble ? <u>Cliquez ici</u>                                                         |                                 |
|                                       |                                                                                                    |                                                                                                    |                                 |
|                                       |                                                                                                    |                                                                                                    |                                 |
|                                       |                                                                                                    |                                                                                                    |                                 |
|                                       |                                                                                                    | Copyright © ; SAP AG. Tous droits réservés.                                                                     | SAP V                           |
|                                       |                                                                                                    |                                                                                                    |                                 |

## 4. ouvrir la session en suivant les 3 étapes :

- 1. Votre **identifiant** correspond à **votre matricule** que vous trouverez en bas de vos arrêtés (ou à demander à votre service RH)
- 2. Taper votre mot de passe
- 3. Cliquer sur « ouverture de session »

## 4.1 Si vous n'avez pas encore de mot de passe :

- Taper comme mot de passe votre date de naissance au format JJ.MM.AAAA
- Cliquer sur ouverture de session
- Une fenêtre s'ouvre.

|   | SAP NetWeaver                                                                                                    |
|---|----------------------------------------------------------------------------------------------------|
|   | Modifier mot de passe<br>Mot de passe provisoire *<br>Nouveau mot de passe *<br>Confirmer mot de passe *<br>Modifier Interrompre |
| 6 | Copyright © ; SAP AG. Tous droits réservés.                                                                                      |

- Vous devez :
  - o inscrire votre mot de passe provisoire (= date de naissance JJ.MM.AAAA),
  - saisir un nouveau mot de passe (selon une nouvelle politique de sécurité mise en place) :

     qui devra comporter au minimum 8 caractères dont 1 caractère spécial de la liste suivante
     !"@ \$%&/()=?'`\*+~#-\_.;;:{[]}\<>|

2/ un caractère en majuscule

3/ un caractère en minuscule.

- confirmer ce nouveau mot de passe (pensez à le noter !!).
- Cliquer sur « modifier »

## 4.2 Vous avez déjà effectué cette démarche mais vous avez oublié votre mot de passe ?

- Cliquer sur « Compte bloqué ? Mot de passe oublié ? Cliquer ici »
- Une fenêtre s'ouvre

| A STATUS AND A STATUS AND A STATUS A |                                | stated in a supported             |                                |
|----------------------------------------------------------------------------------------------------|--------------------------------|-----------------------------------|--------------------------------|
| 🗲 🕞 🏧 http://portail.harmonie.intranet.j <b>ustice.gouv.fr</b> /webdynpro/dispatcher/sa 🔎 🗝 😋                                                                                                    | Intranet Justice / SIRH Harmon | SAP NetWeaver Portal              | 27 LogonHelpApp ×              |
| 🚕 [ ] Interface gestionnaire Saf 💷 PLINE 1.3 (PRODUCTION) 🖓 Claroline Connect - PadIN                                                                                                    | Ġ Google 靋 E-nap 🌀 CRISCO      | - Dictionnaire des 🗿 Origine (con | gé) 🧧 Catalogue formation cont |
| Aide à la connexion                                                                                                    |                                |                                   |                                |
| Données individuelles 🔶 Question de sécurité 🔶 Confirmation 🚽                                                                                                    |                                |                                   |                                |
| Problèmes lors de la connexion ?                                                                                                    |                                |                                   |                                |
| Indiquez les informations suivantes pour obtenir un nouveau mot de passe                                                                                                    |                                |                                   |                                |
| ID de connexion: *                                                                                                    |                                |                                   |                                |
| E-mail: *                                                                                                    |                                |                                   |                                |
| Envoyer Interrompre                                                                                                    |                                |                                   |                                |
|                                                                                                    |                                |                                   |                                |

- Compléter ID de connexion avec votre matricule puis votre adresse mail professionnelle : <u>prénom.nom@justice.fr</u> et envoyer
- Vous allez recevoir un mot de passe à votre adresse mail
- Reconnectez-vous avec ce mot de passe et en changer comme indiqué ci-dessus <u>(sans oublier de noter</u> <u>le nouveau !!)</u>

**ATTENTION** : si vous ne pouvez pas vous connecter malgré les indications ci-dessus,\_vous devez **contacter votre service RH**... ces difficultés se renouvèleront lors de vos prochaines demandes... de mobilité peut-être ..... *Elles ne sont pas liées à Harmonie formation donc ne peuvent être réglées par l'ENAP.* 

## Candidater à une formation via le portail H@rmonie

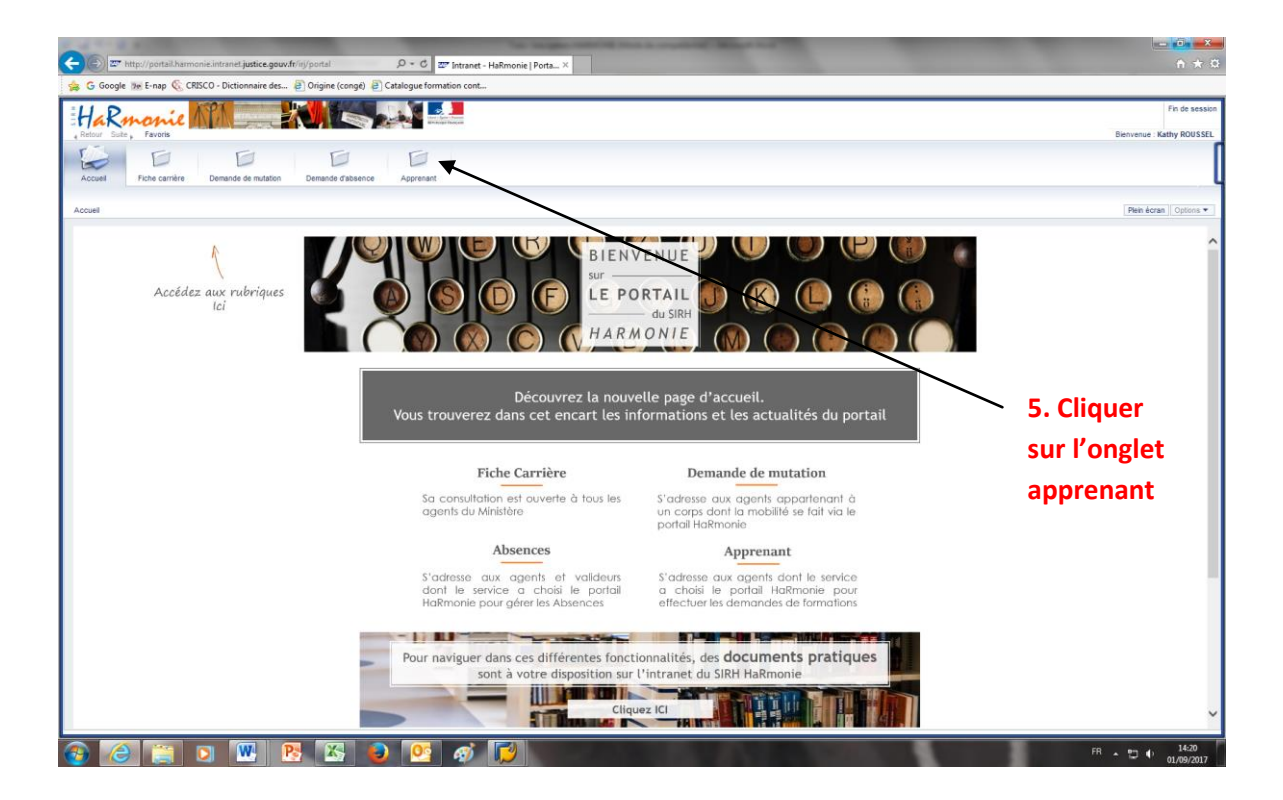

**6 .Taper le « n° harmonie »** indiqué sur l'appel à candidature (identifiant de la session) puis

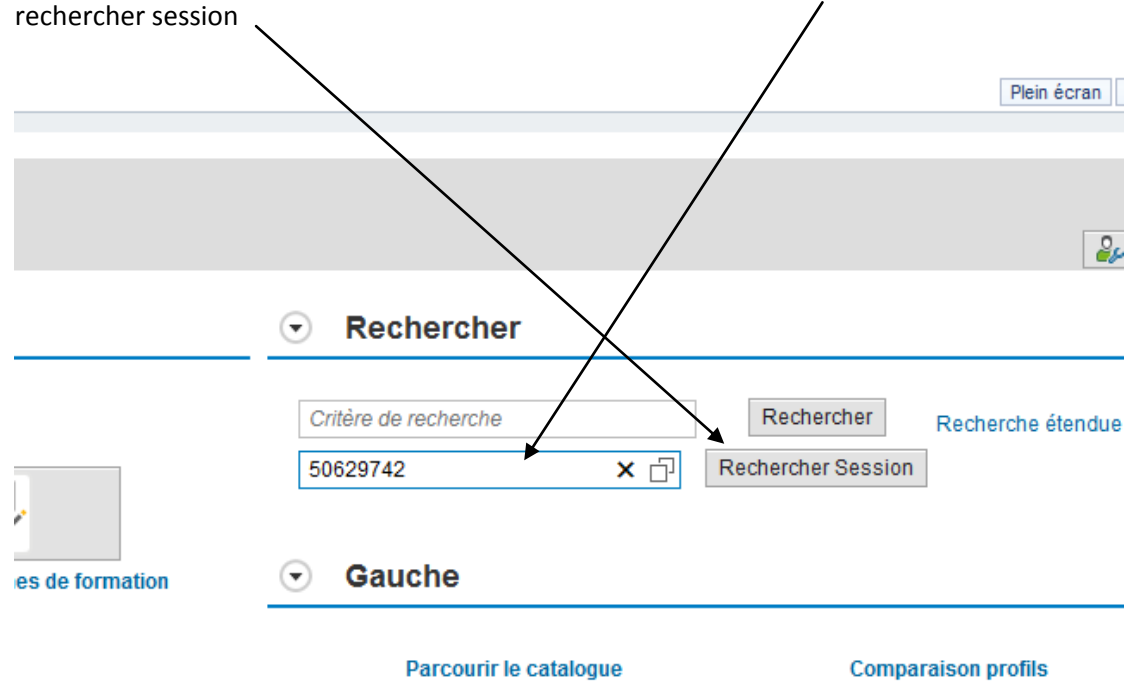

#### 7 .Sélectionner la session souhaitée Sélectionner date de formation de . Jusqu'au: 1 Lieu: Langue: ✓ Rechercher Réinitialiser Intitulé Session Organisateur Session Détails Sélection Déroulement Lieu Type Formation Langue Places disponibles Frais ٨ ENAP1 Planificateur ORIGINE en SPIP 02.04.2019 - 05.04.2019 ۲ ENAP ENAP ORIGINE Français 15/15 Gratuit Détails Pré-inscriprion Remarque : Vous pouvez visualiser les informations liées à la session (horaires, objectifs, contenu, date limite d'inscription...) et cliquant sur détails 8. Cliquer sur « pré-inscription » 9. Mentionner le matricule du valideur (chercher le nom de votre formateur avec le matchcode) 10. Cliquer sur OK FORMATION :ENAP1 Planificateur ORIGINE en SPIP $\square \times$ DEMANDE DE FORMATION Session de formation : ENAP1 Planificateur ORIGINE en S 174 Matricule du valideur Commentaire Pièces jointes Nom du fichier Type fichier Taille fichier 1 La table ne contient aucune donnée D PJ Liste des formations Nom de la session Numero de la session Date de la demande Nom du responsable de la formation Statut Pieces Jointes Déroulement Lieu 1 La table ne contient aucune donnée. OK Interrompre

<u>Attention :</u> Votre demande d'inscription ne sera prise en compte qu'après transmission de votre fiche de candidature papier revêtue impérativement de l'avis de votre supérieur hiérarchique

11. Imprimer la fiche d'inscription (dont les premières cases ont été systématiquement remplies par

| l'application)                                                    | 1                            |                                                |                                  |                      |                |               |                    |   |
|-------------------------------------------------------------------|------------------------------|------------------------------------------------|----------------------------------|----------------------|----------------|---------------|--------------------|---|
| Apprenant                                                         | 1                            |                                                |                                  |                      |                |               |                    |   |
|                                                                   | 1                            |                                                |                                  |                      |                |               |                    |   |
| Indications sur le type de formation                              | 1                            |                                                |                                  |                      |                |               |                    |   |
| Retour A page d'accueil                                           | 1                            |                                                |                                  |                      |                |               |                    |   |
| Votre demande d'inscription sera prise en compte après transmissi | de votre fiche de candidat   | ure papier revêtue impérativement de l'avis et | t du visa de votre supérieur hié | rarchique            |                |               |                    |   |
| Votre demande d'inscription sera prise en compte après transmissi | n de votre fiche de candidat | ure papier revêtue impérativement de l'avis et | t du visa de votre supérieur hié | rarchique.           |                |               |                    |   |
| Formation en salle                                                | Sélectionner d               | late de formation                              |                                  |                      |                |               |                    |   |
| Données générales                                                 | de:                          | 1 Jusqu'au:                                    | ✓ Langue:                        | ✓ Rechercher Réi     | nitialiser     |               |                    |   |
| . – Durée du cours: 1 jrs (7.00 Heure )                           | Sélectionner                 | Intitulé Session                               | Déroulement                      | Organisateur Session | Lieu Type Form | nation Langue | Places disponibles | F |
| Public autorisé:                                                  | ۲                            | ENAP1 Planificateur ORIGINE en SPIP            | 02.04.2019 - 05.04.2019          | ENAP                 | ENAP ORIGINE   | Français      | 15/15              | C |
| Synthèse des inscriptions                                         | Annuler inscription          |                                                |                                  |                      |                |               |                    |   |
| Lieu: ENAP                                                        |                              | _                                              |                                  |                      |                |               |                    |   |
| Langue: Français                                                  |                              |                                                |                                  |                      |                |               |                    |   |
| Frais: Gratuit                                                    |                              |                                                |                                  |                      |                |               |                    |   |
| Date: 02.04.2019 - 05.04.2019                                     |                              |                                                |                                  |                      |                |               |                    |   |
| Date: 02.04.2013 -03.04.2013                                      |                              |                                                |                                  |                      |                |               |                    |   |
| Fiche d'inscription: Fiche d'inscription                          |                              |                                                |                                  |                      |                |               |                    |   |
| Ajouter aux favoris 🨾                                             |                              |                                                |                                  |                      |                |               |                    |   |

## **12.** La compléter (motivation indispensable), la dater et la signer

13. La transmettre à votre hiérarchie et/ou à votre formateur (selon procédure en cours

localement), accompagnée de la page 2 de la fiche d'inscription, dite page « AVIS » <u>(page 2 transmise</u> avec l'appel à candidature ou disponible sur le site INTRANET de l'ENAP)

## ATTENTION : Pour les SPIP, indiquer le nom du chef de pôle ou celui du RF CPIP (selon les DISP)

14. Fermer l'application en cliquant sur « fin de session » <\_\_

| http://portail.harmonie.intranet.justice.gouv.fr/irj/portal | P + C Z Accueil                   | formation - HaRmo ×                          |                              |                         | _                  | -       |                   |
|-------------------------------------------------------------|-----------------------------------|----------------------------------------------|------------------------------|-------------------------|--------------------|---------|-------------------|
| oogle 😥 E-nap 🌜 CRISCO - Dictionnaire des 🥘 Origine (co     | ingé) 🧃 Catalogue formation cont. |                                              |                              |                         |                    |         | _                 |
| Rmonie MA                                                   |                                   |                                              |                              |                         |                    |         | Pr Pr             |
| Suite , Favoris                                             |                                   |                                              |                              |                         |                    |         | Biervenue : Kathy |
|                                                             |                                   |                                              |                              |                         |                    |         |                   |
| J Fiche carrière Demande de mutation Demande d'a<br>nt      | absence Apprenant                 |                                              |                              |                         |                    |         | Plein écran       |
|                                                             |                                   |                                              |                              |                         |                    |         |                   |
| rmation: AP_312.10, Formation en sal                        | lle                               |                                              |                              |                         |                    |         |                   |
| tetour   🏫 page d'accueil                                   |                                   |                                              |                              |                         |                    |         | 2                 |
| Catalogue des formations > FORMATIONS DAP > Soutien aux     | missions > Management-GRH spr     | icifique à l'AP > Gestion des ressources hum | aines > Organisation du serv | ice des agents          |                    |         |                   |
|                                                             | 1                                 |                                              |                              |                         |                    |         |                   |
| Formation en salle                                          | Sélectionner date                 | de formation                                 |                              |                         |                    |         |                   |
| Données générales                                           | de:                               | " Jusqu'au: 👖 Lieu: 🗸                        | Langue: V R                  | echercher Réinitialiser |                    |         |                   |
| Durée du cours: 1 jrs (7.00 Heure )                         | Sélectionner                      | Déroulement                                  | Lieu                         | Langue                  | Places disponibles | Frais   | Détails           |
| Synthèse des inscriptions                                   |                                   | 02.10.2017 - 04.10.2017                      |                              | Français                | 21/30              | Gratuit | Détails           |
| Statut: Non sélectionné(e/s)                                |                                   | 21.11.2011-23.11.2011                        |                              | Trançaia                | 2020               | Grator  | Detaila           |
| Ajouter aux favoris 📩                                       | Réserver                          |                                              |                              |                         |                    |         |                   |
|                                                             |                                   |                                              |                              |                         |                    |         |                   |
|                                                             |                                   |                                              |                              |                         |                    |         |                   |
|                                                             |                                   |                                              |                              |                         |                    |         |                   |
|                                                             |                                   |                                              |                              |                         |                    |         |                   |
|                                                             |                                   |                                              |                              |                         |                    |         |                   |
|                                                             |                                   |                                              |                              |                         |                    |         |                   |
|                                                             | 1                                 |                                              |                              |                         |                    |         |                   |
|                                                             |                                   |                                              |                              |                         |                    |         |                   |
|                                                             |                                   |                                              |                              |                         |                    |         |                   |
|                                                             |                                   |                                              |                              |                         |                    |         |                   |
|                                                             |                                   |                                              |                              |                         |                    |         |                   |
|                                                             |                                   |                                              |                              |                         |                    |         |                   |
|                                                             |                                   |                                              |                              |                         |                    |         |                   |
|                                                             |                                   |                                              |                              |                         |                    |         |                   |